## 湖北中医药大学

## 学生缴费电子票据查询操作流程

一、关注"湖北中医药大学财务处"微信公众号

公众号

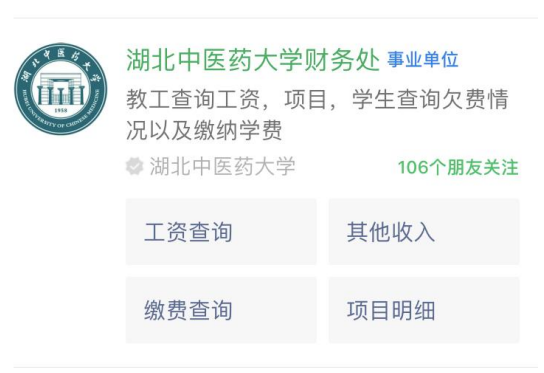

二、点击"学生收费",选择"网上缴费平台",进入登录界面

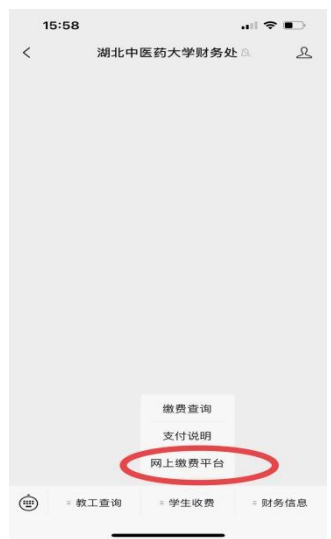

三、登陆收费平台,输入用户名及密码,用户名为**学生学号**,密码如未修改为**身** 份证后6位(字母为大写)

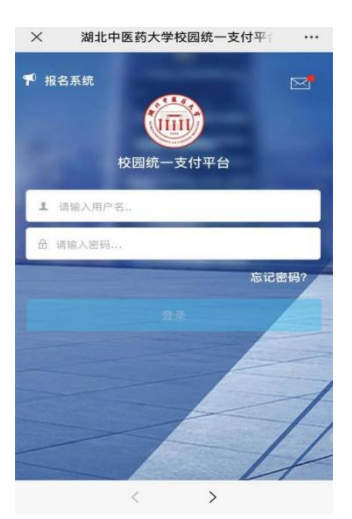

四、点击左上角"菜单",选择"已缴费查询",选择需开票金额

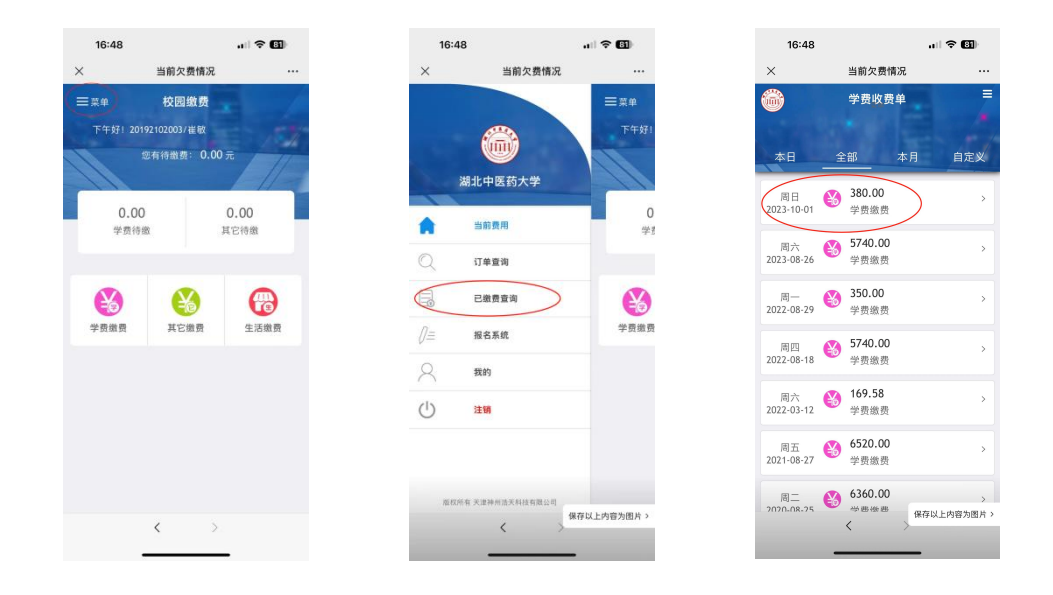

五、确认信息无误后点击"**查询",**点击"**点击下载"**,即出现电子票据界面,可 自行选择保存或发送电子邮箱

| 16:48 | 41 S       | • 🚯      | 16:48    |                       | i ? 🚯     | 16:48                                                                                                    |                                                             |
|-------|------------|----------|----------|-----------------------|-----------|----------------------------------------------------------------------------------------------------|-------------------------------------------------------------|
| ĸ     | 收费单明细      |          | ×        | 票据查询                  |           | ×                                                                                                    | 电子票据查验服务                                                    |
| 返回    | 收费单明细      | <b>A</b> | < 返回     | 票据查询                  | <b>A</b>  |                                                                                                    |                                                             |
|       | 380.00     |          | ☎ 电子票据查询 | 1                     | 共1张       | 前出现行:                                                                                                    | EFAFERARIA USA (27)                                         |
|       | 交易完成       |          | 420-     | 40123 0008244845(点击下的 |           | (2.5.4) (4.6.6)<br>(4.6.6.6)<br>(4.6.6)<br>(4.6.6)<br>(4.6.6)<br>(4.6.6)<br>(4.6.6)<br>(4.6.6)<br>(4.6.6)<br>(4.6 | 45. 5.4 93 64 10 44 200 20 20 20 20 20 20 20 20 20 20 20 20 |
| (费单号: | 00000049   |          |          |                       |           |                                                                                                    |                                                             |
| 5易日期: | 2023-10-01 |          |          |                       |           | BARE, TATACAN DOG                                                                                                    | 11.10 NAUR                                                  |
| 电子票据: | 已生成 ( 9查询  | )        |          |                       |           | 100                                                                                                    |                                                             |
|       | 202402     |          |          |                       |           | ALTA C REPARTS                                                                                                    | 111-88 011-88                                               |
| 大学生医保 | 380        | 0.00 元   |          |                       |           |                                                                                                    | 斯提信息                                                        |
|       |            |          |          |                       |           | 长校                                                                                                    | 総片可保存电子票据到手机相册<br>2004年の第2年よ                                |
|       |            |          |          |                       |           | 开菜单位                                                                                                    | 28元中达约入                                                     |
|       |            |          |          |                       |           | 票据金额                                                                                                    | 380                                                         |
|       |            |          |          |                       |           | 开票日期                                                                                                    | 2023-10-                                                    |
|       |            |          |          |                       |           | 票据代码                                                                                                    | 420401                                                      |
|       |            |          |          |                       |           | 票据号码                                                                                                    | 00082448                                                    |
|       |            |          |          |                       |           | 校验码                                                                                                    | 3080                                                        |
|       |            |          |          |                       |           |                                                                                                    | 发送邮箱                                                        |
|       |            |          |          |                       |           |                                                                                                    | 直看清单                                                        |
|       | 保存以上内      | 容为图片 >   |          | 保存日                   | 《上内容为图片 > |                                                                                                    | 1                                                           |